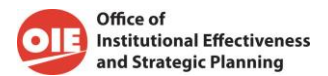

# York Assessment Management System (YAMS): Instructions for Creators

### Overview

- 1. Go to <u>https://www.york.cuny.edu/faculty-staff/assessment</u> or <u>https://www.york.cuny.edu/</u> and under Faculty/Staff; Resources tab, click York Assessment Management System
- 2. Login using your York College Network Account Credentials.

| Login                    |           |
|--------------------------|-----------|
| Sign in to start session |           |
| Login Name               |           |
| nnaeeml                  |           |
| Password                 |           |
|                          |           |
| Forgot your password?    |           |
|                          | $\otimes$ |

3. For academic programs, click AAC. For Administrative, Educational, and Student Support Units, click AESS

| <b>§</b> | Col  | <b>RK</b><br>llege | <b>N</b> Y | ļ        |             |         |               |                |                |                   |                |                    |                   |                    |                         |                             |               |                       |                    |                        |                |                     |               | F             | uture       | e Stu  | Ident       | ~      | Cu   | irreni | t Stud       | ent  | ~          | Fa      | iculty | / Sta | ff∨     |
|----------|------|--------------------|------------|----------|-------------|---------|---------------|----------------|----------------|-------------------|----------------|--------------------|-------------------|--------------------|-------------------------|-----------------------------|---------------|-----------------------|--------------------|------------------------|----------------|---------------------|---------------|---------------|-------------|--------|-------------|--------|------|--------|--------------|------|------------|---------|--------|-------|---------|
| ome AAC  | C AI | ESS                |            | 12112112 | <br>******* | 3023023 |               | tercerci       | aarooraan      |                   | rozrozrozi     | 102102102          | anaanaana         |                    |                         | 2274329432943291            | ososoon       | ananananan            | 102102102102       | NUSTRIET               |                |                     |               |               | 10.071.5070 | ensens | 10.210.2003 | ****** |      |        | servicenseit |      | 2943294521 | 1527532 |        |       | 1000000 |
|          |      |                    |            |          |             |         | YA            | MS             | 3              |                   |                |                    |                   |                    |                         |                             |               |                       |                    |                        |                |                     |               |               |             |        |             |        |      |        |              |      |            |         |        |       |         |
|          |      |                    |            |          |             |         | Colle         | e-             | wide           | isses:            | smen           | nt cor             | ommi              | ittees             | s' annu                 | ual rep                     | oorts c       | and the               | annual             | IEC                    | repo           | rt                  |               |               |             |        |             |        |      |        |              |      |            |         |        |       |         |
|          |      |                    |            |          |             |         | To le<br>Facu | arn c<br>Ity & | ibout<br>Staff | asses:<br>Frainir | smen<br>ng Tal | nt, reg<br>ib or c | gister<br>click ( | r for th<br>on the | he new<br>1e <u>CUN</u> | v FREE (<br><u>Y Asse</u> : | CUNY<br>ssmei | ' Assessr<br>ent Coun | ent 101<br>il webs | onli<br><u>site</u> fe | ne co<br>or de | ourse.<br>Itails ta | he co<br>enro | ourse<br>oll. | ) car       | n be   | acce        | ssec   | d an | ytim   | e on         | Blac | ckbo       | ard     | l's    |       |         |
|          |      |                    |            |          |             |         |               |                |                |                   |                |                    | 4                 | AAC                |                         |                             |               |                       |                    |                        |                |                     |               |               |             |        | 4           | ESS    |      |        |              |      |            |         |        |       |         |
|          |      |                    |            |          |             |         |               | Aca            | demic          | Progr             | ram A          | \sses:<br>(        | ssmer<br>Com      | nt - A<br>mitte    | λAC (Ac<br>∋e)          | cadem                       | nic As        | ssessme               | t                  |                        | Ac             | dminis              | rative        | ə, Edi        | ıcati       | iona   | l, anc      | i Stu  | dent | t Sup  | oport        | Uni  | t Ass      | sess    | mer    | it    |         |
|          |      |                    |            |          |             |         |               |                |                |                   |                |                    |                   |                    |                         |                             |               |                       |                    |                        |                |                     |               |               |             |        |             |        |      |        |              |      |            |         |        |       |         |
|          |      |                    |            |          |             |         | <u>Annı</u>   | <u>ial In</u>  | stituti        | onal A            | ssess          | <u>smen</u>        | nt Rep            | <u>ports</u>       |                         |                             |               |                       |                    |                        |                |                     |               |               |             |        |             |        |      |        |              |      |            |         |        |       |         |
|          |      |                    |            |          |             |         | Annu          | ial re         | ports          | from t            | the th         | iree c             | colleg            | ge-wi              | ide ass                 | sessme                      | ent co        | ommitte               | s (AAC             | ;, GE/                 | AC, A          | ESSAC               | ) and         | the           | nstit       | utio   | nal El      | ffecti | iven | ess    | Comi         | mitt | ee (I      | iec)    | )      |       |         |
|          |      |                    |            |          |             |         |               |                |                |                   |                |                    |                   |                    |                         |                             |               |                       |                    |                        |                |                     |               |               |             |        |             |        |      |        |              |      |            |         |        |       |         |

4. Select your academic program (organized by department) or AESS unit (organized by division)

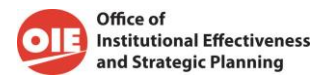

| AAC                                       |                                          | AESS                                                             |                                                                    |  |  |  |  |
|-------------------------------------------|------------------------------------------|------------------------------------------------------------------|--------------------------------------------------------------------|--|--|--|--|
| Academic Program Assessment - AAC (Academ | ic Assessment Committee)                 | Administrative, Educational, and Student Support Unit Assessment |                                                                    |  |  |  |  |
| School of Arts and Sciences               |                                          | DIVISION                                                         | UNIT                                                               |  |  |  |  |
| DEPADTA/ENTE                              | PROCEANIC                                | Academic Affairs                                                 | Academic Advisement Center                                         |  |  |  |  |
| DEPARTMENTS                               | PROGRAMS                                 |                                                                  | Accelerate. Complete. Engage (ACE)                                 |  |  |  |  |
| Behavioral Sciences                       | Political Science (BA)                   |                                                                  | Center for Teaching, Learning and Educational Technologies (CTLET) |  |  |  |  |
|                                           | Psychology (BA)                          |                                                                  | Collaborative Learning Center                                      |  |  |  |  |
|                                           | Sociology (BA)                           |                                                                  | <u>College Now</u>                                                 |  |  |  |  |
| Biology                                   | Biology (BA)                             |                                                                  | CUNY Language Immersion Program (CUP)                              |  |  |  |  |
|                                           | Piology (PC)                             |                                                                  | Office of Research and Sponsored Programs                          |  |  |  |  |
|                                           | 0000371027                               |                                                                  | Office of Student Academic Services                                |  |  |  |  |
|                                           | Biotechnology (BS)                       |                                                                  | Office of the Registrar                                            |  |  |  |  |
|                                           | Clinical Trial Management (MS)           |                                                                  | Scholarship Center                                                 |  |  |  |  |
| Chemistry                                 | Chemistry (BS)                           |                                                                  | University Skills Immersion Program                                |  |  |  |  |
|                                           | Pharmaceutical Science (BS)              |                                                                  | York Early College Academy (YECA)                                  |  |  |  |  |
|                                           | Pharmaceutical Science and Business (MS) | Administrative Affairs                                           | Office of Planning and Budget                                      |  |  |  |  |
|                                           |                                          |                                                                  | Office of the Burson                                               |  |  |  |  |

- Click to select your program or unit which will yield to the program/unit webpage displaying mission, goals, annual assessment table, and at the end a table for Academic Program Review (APR) or Periodic Unit Review.
  - To view any of the document, click on the date.
  - To add a document, click +!
  - All documents for any program/unit are accessible internally if the state is *internally published*!
  - Add/edits rights to any document are limited to the program/unit designee
  - Any changes to mission and goals must be done prior to creating the assessment plan for the year and must be approved by department/unit head
- 6. Document Workflow
  - Each assessment document (plan and report) go through a process for finalizing the document to become internally published
    - Academic: Program coordinators creates and submits to department assessment coordinator (AAC rep) for review and approval. Department rep reviews and either sends it back for edits or moves it forward to AAC by changing the state of the document to *submit to committee*
    - AESS Unit: Unit director/head creates and submits to unit head (if any) and then to divisional VP or designee. The VP reviews and either sends it back for edits or moves it forward to Submit to OIESP/AESSAC to become internally published. Final approvers are VPs.

#### lcons

- (+) Add
- 🧭 Edit
- 🖹 Save
- Cancel
- Delete

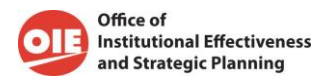

## Adding an Assessment Plan

- 1. Login to YAMS as stated above in the Overview section and navigate to your program by clicking on "AAC" and AESS Unit by clicking on "AESS" and select your program/unit.
- 2. To add Annual Assessment Plan, once on the program/unit main page (mission, goals, and annual assessment), click the plus sign under the Annual Assessment table below the heading PLAN. Note: only those with access for their program/unit can add and edit)

| tructi<br>ervic<br>esea<br>tivers<br>and e | ure and operation of politics and<br>e and social responsibility both t<br>rch to gain research experience<br>e and multicultural college com<br>thical citizens, professionals, and | power, including their own and other political sy<br>through our course work and community-based<br>and mentorship from individual faculty member<br>munity. The program will provide the foundation<br>Leaders. | stems. The Political Science program encourage<br>internships. Students have an apportunity to do<br>. We offer a flexible program that serves the intr<br>for students to become informed, active, social | es community<br>independent<br>erests of our<br>ly responsible, |
|--------------------------------------------|----------------------------------------------------------------------------------------------------|----------------------------------------------------------------------------------------------------|----------------------------------------------------------------------------------------------------|-----------------------------------------------------------------|
| Goa                                        | ls                                                                                                    |                                                                                                    |                                                                                                    |                                                                 |
| • •                                        | Acquisition of Knowledge and Cr<br>Making Evidence-Based Argume<br>incasement with Real-world Pol                                                                                    | tical Thinking Skills for Professional Life and Grad<br>nts 🖉<br>fical and Professional Contexts 🖉                                                                                                    | uate Studies 🖉                                                                                                    |                                                                 |
|                                            |                                                                                                    |                                                                                                    |                                                                                                    |                                                                 |
| Ð                                          |                                                                                                    |                                                                                                    |                                                                                                    |                                                                 |
| Ð                                          |                                                                                                    |                                                                                                    |                                                                                                    |                                                                 |
| +)                                         | ual Assessment                                                                                                    |                                                                                                    |                                                                                                    |                                                                 |
| ÷)<br>Anni<br>#                            | ual Assessment                                                                                                    | PLAN                                                                                                    | REPORT                                                                                                    |                                                                 |
| +)<br>Ann<br>#                             | VEAR<br>2023-2024                                                                                                    | PLAN<br>Sep 25, 2023                                                                                                    | refort<br>+                                                                                                    |                                                                 |
| +)<br>Ann<br>#<br>1<br>2                   | ual Assessment<br>YEAR<br>2023-2024<br>2022-2023                                                                                                    | PLAN<br>Sep 25, 2023<br>Sep 15, 2022                                                                                                    | REPORT<br>+<br>May 9, 2023                                                                                                    |                                                                 |
| +)<br>Ann<br>#<br>1<br>2<br>3              | Ual Assessment<br>YEAR<br>2023-2024<br>2022-2023<br>2021-2022                                                                                                    | PLAN<br>Sep 25, 2023<br>Sep 15, 2022<br>May 17, 2021                                                                                                    | REPORT<br>+<br>May 9, 2023<br>Apr 25, 2022                                                                                                    |                                                                 |
| +<br>Ann<br>1<br>2<br>3<br>4               | ual Assessment<br>vexe<br>2023-2024<br>2022-2023<br>2020-2022<br>2020-2021                                                                                                    | PLAN<br>Sep 25, 2023<br>Sep 15, 2022<br>May 17, 2021<br>Oct 7, 2020                                                                                                    | REPORT<br>+<br>May 9, 2023<br>Apr 25, 2022<br>May 2, 2021                                                                                                    |                                                                 |

Please note that any changes to mission and goals must be made before creating the assessment plan. Any changes to mission and goals need for academic program need to be reviewed by AAC and for AESS units by the department head.

- 7. Select the year from the drop-down menu.
  - Academic programs: Enter name of department chair, department assessment coordinator, and program coordinator then click on the save icon<sup>(B)</sup> at the left top corner

| Default Ownership Dates                      |        |
|----------------------------------------------|--------|
| ADD PROGRAM ASSESSMENT PLAN                  |        |
| Assessment Year 鱼                            | Select |
| Department Chair                             |        |
| Department Assessment Coordinator            |        |
| Program Coordinator                          |        |
| Is there a change in the program curriculum? | Select |
| If yes, please resubmit curriculum map.      |        |

• AESS Units: Select year and type in unit director name then click on the save icon<sup>(B)</sup> at the left top corner

| Office of<br>Institutional Effectiveness<br>and Strategic Planning |           |
|--------------------------------------------------------------------|-----------|
| Default Ownership Dates                                            |           |
| ADD UNIT PLAN                                                      |           |
| Assessment Year ●                                                  | 2026-2027 |
| Unit Director                                                      | test      |

- Optional: To add names of other individuals who are contributing to the assessment plan, click the second tab at the top called ownership before clicking save
- 8. On the following page "Assessment Plan" click the Click  $\oplus$ , select goal and type in outcome and

complete the form with remaining fields. Once completed, then click save icon  $^{igin{matrix} \blacksquare \end{matrix}}$ 

9. Repeat step 8 to add more outcomes.

| ( | 0% |  |
|---|----|--|
| 1 | _  |  |

- 10. Review and submit by clicking on the status icon prote on left which states the default state of the document is "draft", click to change state and select the next approver for your area.
  - Academic:

• AESS Unit:

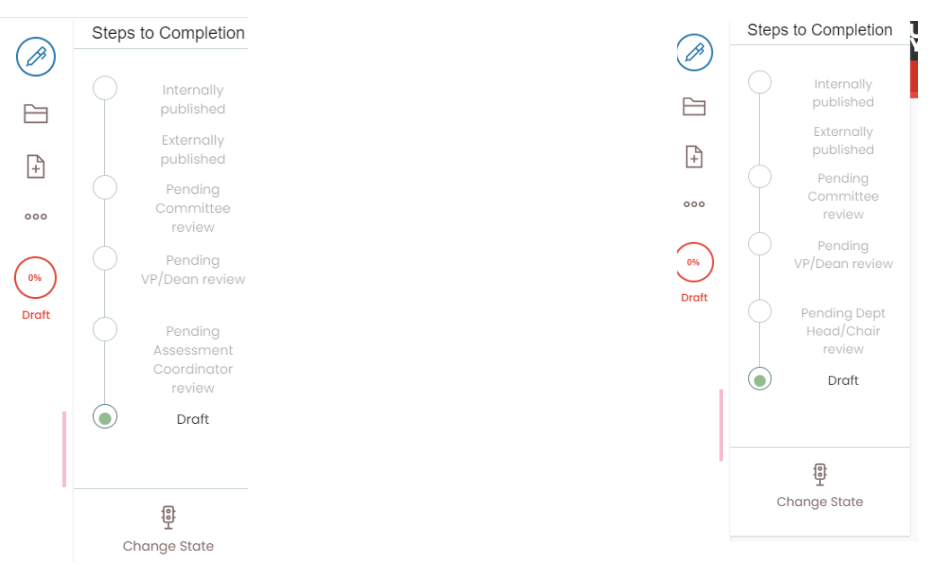

Alternatively, you may also click on the three dots on the left and on State, open the drop down and select the next approver .

| STATE       | Draft      | ~ |
|-------------|------------|---|
| HISTORY     |            | > |
| SHARING     |            | > |
| URL MANAG   | EMENT      | > |
| LINKS AND R | REFERENCES | > |

**Note**: Once submitted, changes cannot be made by you unless the document is retracted or rejected. However, you can review the document by going back to the main screen.

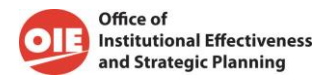

## Adding an Assessment Report

 Login to YAMS as stated above in the Overview section and navigate to your program/unit. Academic programs, click on "AAC" and AESS Units, click on "AESS" and select your program/unit.

Note: Reports are tied to the Assessment Plan for each AY (report pulls info from plan)

2. To add Report, once on the program/unit main page (mission, goals, and annual assessment), click the plus sign under the Annual Assessment table below the heading REPORT in the row for the academic year in which you are completing the report.

Annual Assessment

| # | YEAR      | PLAN         | REPORT       |
|---|-----------|--------------|--------------|
| 1 | 2023-2024 | Sep 25, 2023 | <b>(+)</b>   |
| 2 | 2022-2023 | Sep 15, 2022 | May 9, 2023  |
| 3 | 2021-2022 | May 17, 2021 | Apr 25, 2022 |
| 4 | 2020-2021 | Oct 7, 2020  | May 2, 2021  |
| 5 | 2019-2020 | Nov 6, 2019  | Sep 8, 2020  |
|   |           | +            |              |

3. Click continue on the following screen

The report has been created successfully.

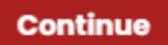

4. On the following page, Assessment Report, the plan content will appear and the yellow box prompting to complete the report for each outcome. Click complete this section under each of the outcomes.

Assessment Method

CUNYFirst registration report ar

Target

At least 90% of ACE students w

Outcome # 1 Report

Complete this section

5. Complete the form on the following screen and click save icon on top left corner. Note: As the info is pulled from the plan, the only sections that need to be completed are the following:

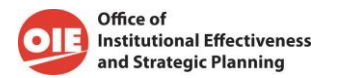

- a. **Academic programs**: Begin with *sample size* followed by target met, findings and progress, use of results, recommended changes and next step, budgetary consideration, assessment communication, method of communication.
- b. **AESS units**: Begin with *target met* followed by findings and progress, use of results, recommended changes and next step, budgetary consideration, assessment communication, method of communication, and additional notes.

| Indicate the sample size. It sample is collected from more than one course, state<br>etc. In addition, please state why the sample size is appropriate and representati |                                                                                                    |  |  |
|----------------------------------------------------------------------------------------------------|----------------------------------------------------------------------------------------------------|--|--|
| Target •                                                                                                    | Expected outcome: 70<br>sheet, ranked on a scc<br>appropriate level of m<br>and reporting findings<br>4 is deemed meeting 1<br>produce a substantial<br>collect and analyze dc |  |  |
| What level of achievement/criteria/rate del                                                                                                    | fines success for this outcome? (e.g. 7E                                                                                                    |  |  |
| Target Met 鱼                                                                                                    | Select                                                                                                    |  |  |
| Select if the target established in the asses                                                                                                    | sment plan is met or not met.                                                                                                    |  |  |
| Findings and Progress ●                                                                                                    |                                                                                                    |  |  |
| Briefly summarize the results, and progress<br>to the expected outcome.                                                                                                 | made. Indicate if the expected target v                                                                                                    |  |  |
| Use of Results: Changes ●                                                                                                    | Select                                                                                                    |  |  |
| Change(s) Needed, Check all that apply                                                                                                    |                                                                                                    |  |  |
| Recommended Changes and Next Step                                                                                                    | s •                                                                                                    |  |  |

- 6. Repeat step 5 to enter findings for each outcome and save
- 7. Add any attachments Attachments

Upload Attachments (if applicable)- Please do not disclose any document that includes personal or identifiable information. Attach summary table, rubrics, assignment tasks, etc.

8. Complete the Changes Implemented section (this is a progress update on the recommended changes and next steps identified on last year's report). Click "complete this section for each outcome" and save.

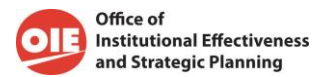

#### Changes Implemented

| Reflecting on last year's<br>changes that have bee                                  | s annual assessment report findings, identify the currer<br>In made in the program, when they were implemented                        | nt status on the actic<br>, and when they will | ons implemented to sustain or improve outo<br>be reassessed.                                                    | comes, or              |                   |                                         |
|-------------------------------------------------------------------------------------|----------------------------------------------------------------------------------------------------|------------------------------------------------|----------------------------------------------------------------------------------------------------|------------------------|-------------------|-----------------------------------------|
| . STUDENT LEARNING<br>LOS)                                                          | FINDINGS AND PROGRESS                                                                                                    | USE OF RESULTS:<br>CHANGE(S)<br>NEEDED         | RECOMMENDED CHANGES AND NEXT<br>STEPS                                                                           | CHANGES<br>IMPLEMENTED | CURRENT<br>STATUS | STATUS ON<br>BUDGETARY<br>CONSIDERATION |
| undamental critical<br>inking skills to analyze<br>olitical theories,<br>ame actors | <ol> <li>Ninety three hundred percent of students<br/>developed and wrote research papers and<br/>presented them in class.</li> </ol> | • No<br>Change                                 | Action Plan: Continue to administer<br>program methods as described above.<br>Re-assess again in an upcoming AY | Complete th            | is section        |                                         |

9. On the following screen, complete the form to state whether the changes identified were implemented or not and if there were no action plan/next steps then select n/a then click save icon on top left.

| Edit reported_program_changes_implemented          |                                                                                         |
|----------------------------------------------------|-----------------------------------------------------------------------------------------|
|                                                    |                                                                                         |
| Changes Implemented •                              | Select                                                                                  |
| Current Status •                                   |                                                                                         |
| Describe the changes implemented and indicate when | n they will be reassessed. If changes were not implemented, please indicate the reason. |
| Status on Budgetary Consideration                  | Select                                                                                  |
| State the current budget status                    |                                                                                         |

- 10. Optional: On the report page scroll down to the end and add any other activities and accomplishments
- 11. Add attachments, including unit summary activities table

| Attachments                                                                                                    |
|----------------------------------------------------------------------------------------------------|
| Upload Attachments (if applicable)- Please do not disclose any document that includes personal or identifiable information. |
| (05)                                                                                                    |

12. Review the report and submit by clicking on the status icon **Drott** on left which states the default state of the document is "draft", click to change state and select the next approver for your area.

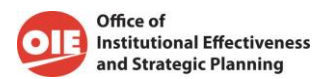

| cadem                                                                                                    |
|----------------------------------------------------------------------------------------------------|
| Construction of the second second sec |
|                                                                                                    |

Alternatively, you may also click on the three dots on the left and on State, open the drop down and select the next approver .

| STATE        | <ul> <li>Draft</li> </ul> | ~ |
|--------------|---------------------------|---|
| HISTORY      |                           | > |
| SHARING      |                           | > |
| URL MANAGE   | >                         |   |
| LINKS AND RE | INKS AND REFERENCES       |   |

**Note**: Once submitted, changes cannot be made by you unless the document is retracted or rejected. However, you can review the document by going back to the main screen.